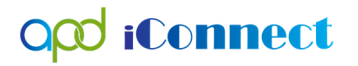

Waiver Support Coordinators (WSCs) will need to print authorizations for Services Providers in batches in order to mail, e-mail, or hand deliver to Direct Service Providers

- 1. Open My Dashboard and Hover over the Reports menu
- 2. Select Service Authorizations by Providers

| Opti toma di                       |              |              |                  | Welcome, C<br>6/11/20 |
|------------------------------------|--------------|--------------|------------------|-----------------------|
| F <u>Reports</u>                   |              |              |                  |                       |
| Service Authorizations by Provider | Quick Search | Consumers    | Last Name        | V                     |
|                                    |              | MY DASHBOARD | CONSUMERS CLAIMS | SCHEDULER             |

- 3. The Production Report screen will open
  - a. Fill out the following information:
    - i. Auth Start Date
    - ii. Auth End Date
    - iii. Provider Name
    - iv. The User ID should be automatically populated (if visible)

| uth Start Date | 7/1/2020          |         | Auth End Date | 6/30/2021 |  |
|----------------|-------------------|---------|---------------|-----------|--|
| Provider       | Caroline's Agency | × ONULL | User ID       | 4165      |  |

- 4. Click "View Report" (located on the right side of the screen).
- 5. Click on the dropdown menu to select .pdf and follow the instructions on the screen to save the document to your computer.

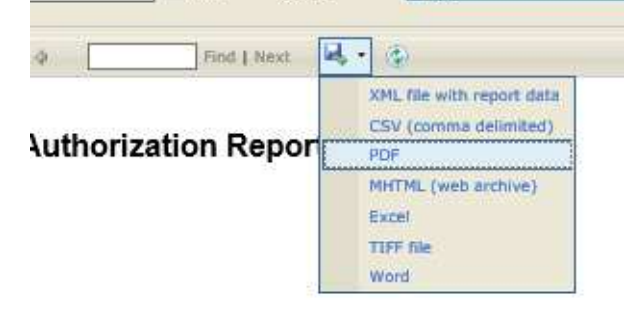